# Алгоритм получения сертификата

## о вакцинации

#### ) Подтверди учетную запись на сайте Госулуги

• Доступ к дневнику и электронному сертификату возможен только для граждан, имеющих подтвержденную учетную запись на Госуслугах.

### 2) Сделайте прививку от Covid-19

• Записаться можно на портале Госуслуг, в регистратуре поликлиники или позвонив по номеру **122** 

Сейчас в России используются двухкомпонентные вакцины – нужно сделать два укола. После первого Госуслуги предложат заполнить дневник вакцинации, после второго - появится сертификат.

#### 3) Дождитесь уведомления от Госуслуг с информацией о второй прививке

• Пациент получает доступ к заполнению дневника самонаблюдения, а также к электронному сертификату о прививке от COVID-19 с QR-кодом (если выполнены оба этапа вакцинации).

#### (4) Откройте дневник вакцинации и сертификат от Covid-19

• В дневнике на сайте https://www.gosuslugi.ru/10600/1 появится информация о том, где, когда и какую вакцину вы получили. Сертификат с QR-кодом можно получить на портале Госуслуг и в мобильном приложении Госуслуг.

Получить документ, подтверждающий выполнение вам прививок можно в поликлинике

#### 5) Если на Госуслугах не появилась информация о прививке

• обратитесь в администрацию поликлиники или другого центра вакцинации, чтобы проверить верно ли внесены ваши данные в федеральный реестр вакцинированных

• отправьте жалобу в Минздрав РФ – на Госулугах есть форма обратной связи.

#### Как подтвердить учетную запись

• Варианты подтверждения учетной записи указаны на портале Госуслуг в разделе «Частые вопросы». Жители, у которых учетная запись на Госуслугах не подтверждена, могут получить сертификат о вакцинации в бумажном виде (форма 063/у или 156/у-93). Для этого нужно обратиться в поликлинику по месту жительства.

• Информация о том, как зарегистрироваться на сайте Госуслуг и подтвердить свою учетную запись доступна по ссылке https://www.gosuslugi.ru/help/faq/c-1/1

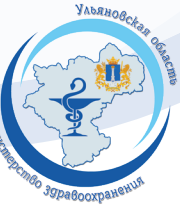